## 【Dropbox アカウントを持っている方】

①パソコン、もしくは Dropbox から、応募作品のデータを選択する。

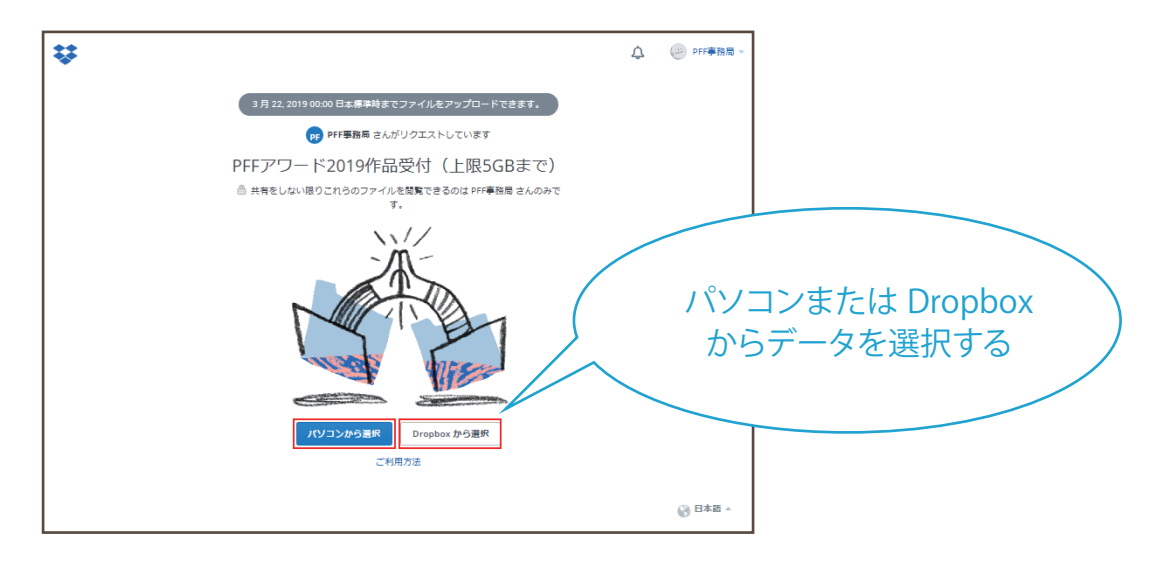

②アップするファイルを確認し、「アップロード」ボタンをクリックする。※ファイル名は、作品名+監督名に設定してください。

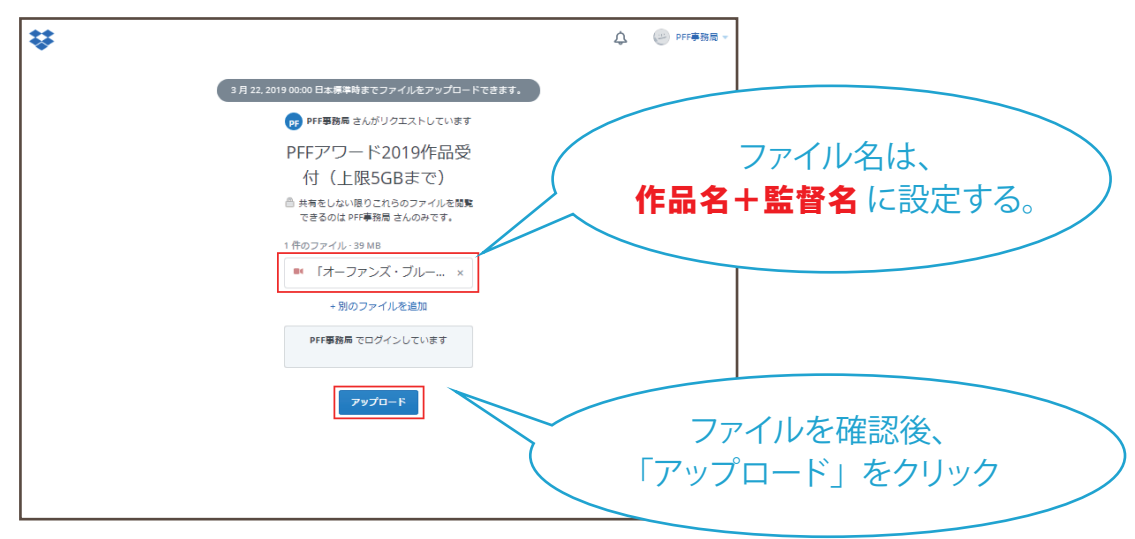

③この画面が出たら、アップロード完了です。

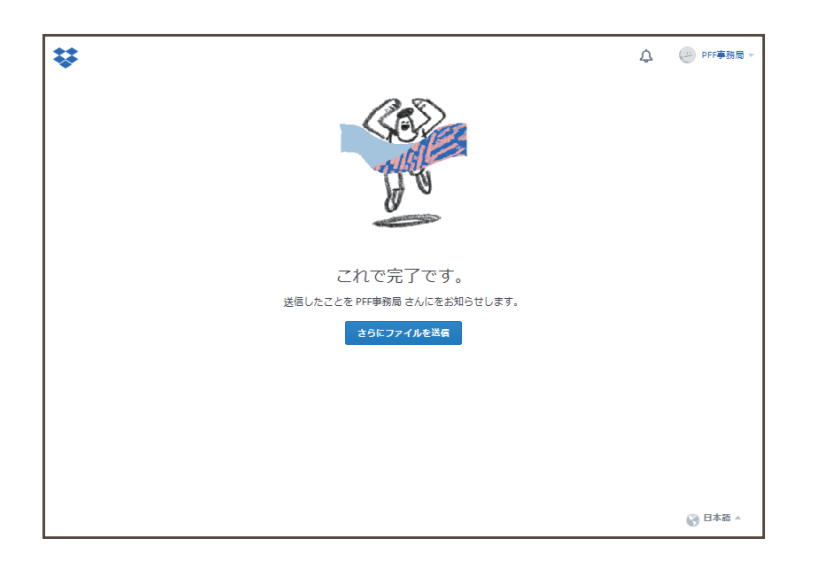

## 【Dropbox アカウントを持っていない方】

①「ファイルを選択」をクリックし、応募作品のデータを選択する。

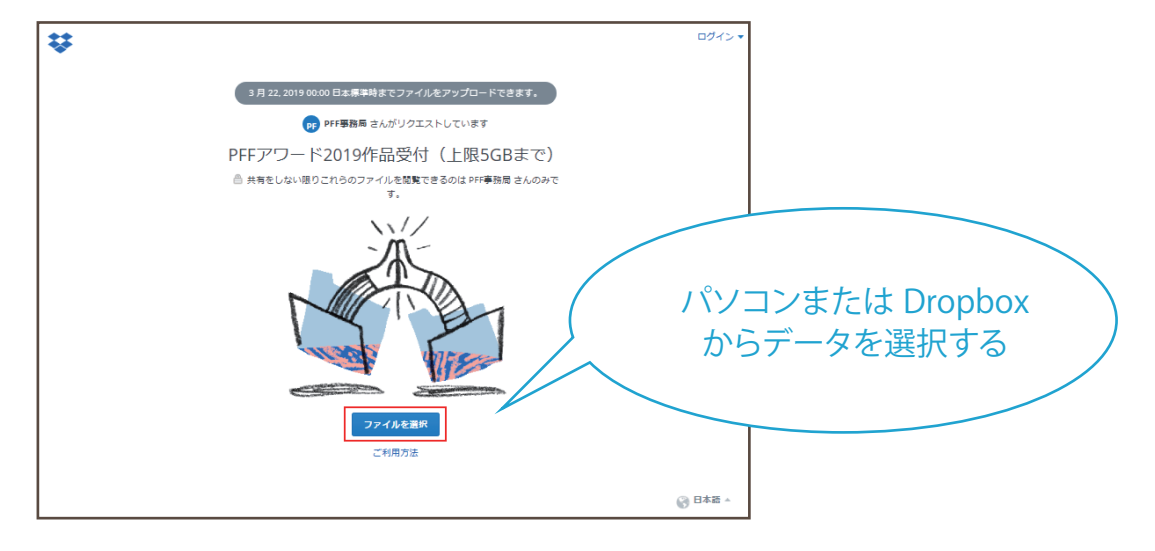

②アップするファイルを確認し、監督名とメールアドレスを入力後、 「アップロード」ボタンをクリックする。

| ¥ |                                                                                        | +<br>□Øx> •              |
|---|----------------------------------------------------------------------------------------|--------------------------|
|   | 3月 22, 2019 00:00 日本標準時までファイルをアップロードできます。                                              |                          |
|   | pp PFF事務局 さんがリクエストしています                                                                |                          |
|   | PFFアワード2019作品受<br>付(上限5GBまで)<br><sup>●</sup> 共長しない限りこれらのファイルを構築<br>できるのは #r#春風着 へんみです。 | ファイル名は、<br>作品名+監督名に設定する。 |
|   | 1作のファイル<br>(**「オーファンズ・ブルー… × )<br>+ 別のファイル 多時期                                         |                          |
|   |                                                                                        | 監督名とメールアドレスを入力           |
|   |                                                                                        |                          |
|   |                                                                                        | 「アップロード」をクリック            |

③この画面が出たら、アップロード完了です。 ※Dropbox アカウントを作成する必要はありません。

|                             | SC.                                                                            |         |  |
|-----------------------------|--------------------------------------------------------------------------------|---------|--|
|                             | これで完了です。                                                                       |         |  |
| 送信したことを PFF事務局 さんにをお知らせします。 |                                                                                |         |  |
| さらにファイルを送信                  |                                                                                |         |  |
|                             |                                                                                |         |  |
|                             | 他のユーザーのファイルをリクエストしますか?Dropbox<br>アカウントを作成します。                                  |         |  |
|                             | 姓                                                                              |         |  |
|                             | X-JL                                                                           |         |  |
|                             | / パスワード<br>このページは recAPTCHA で保護されています。また、Google のプ<br>ライバシー ポリシーと利用規約の対象となります。 |         |  |
|                             | Dropbox 利用規約に同意します                                                             | 🚱 日本語 🔺 |  |
| プライバシーと利用規約                 | アカウントの作成                                                                       |         |  |